# ¿Todavía no te inscribiste a tu curso de postgrado?

### TE MOSTRAMOS LOS PASOS PARA QUE LO HAGAS!

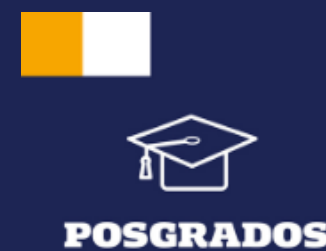

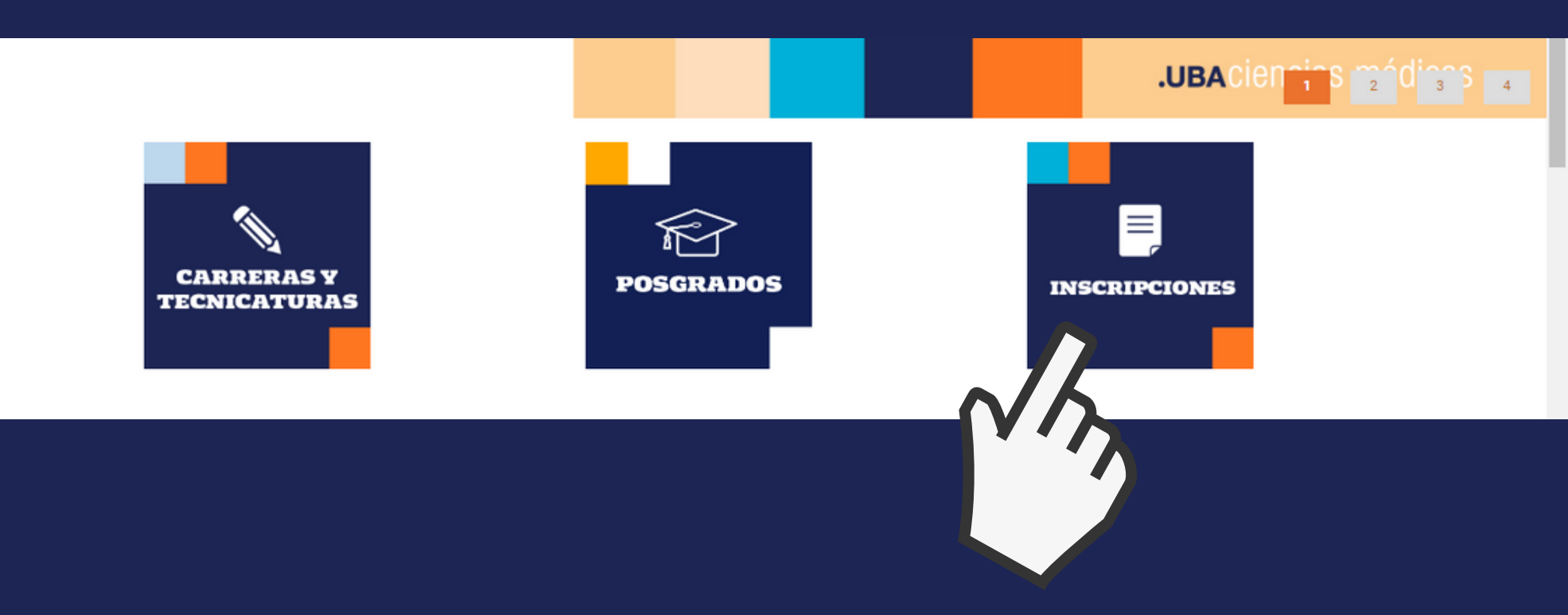

### Ingresar a https://www.fmed.uba.ar/ y hacer clic en Inscripciones.

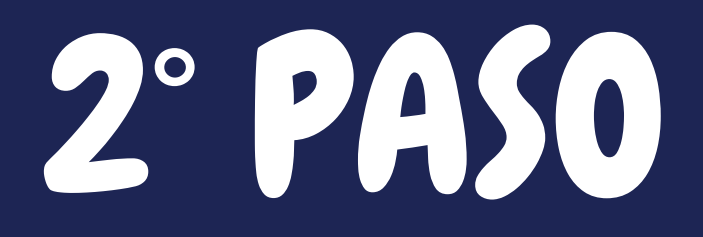

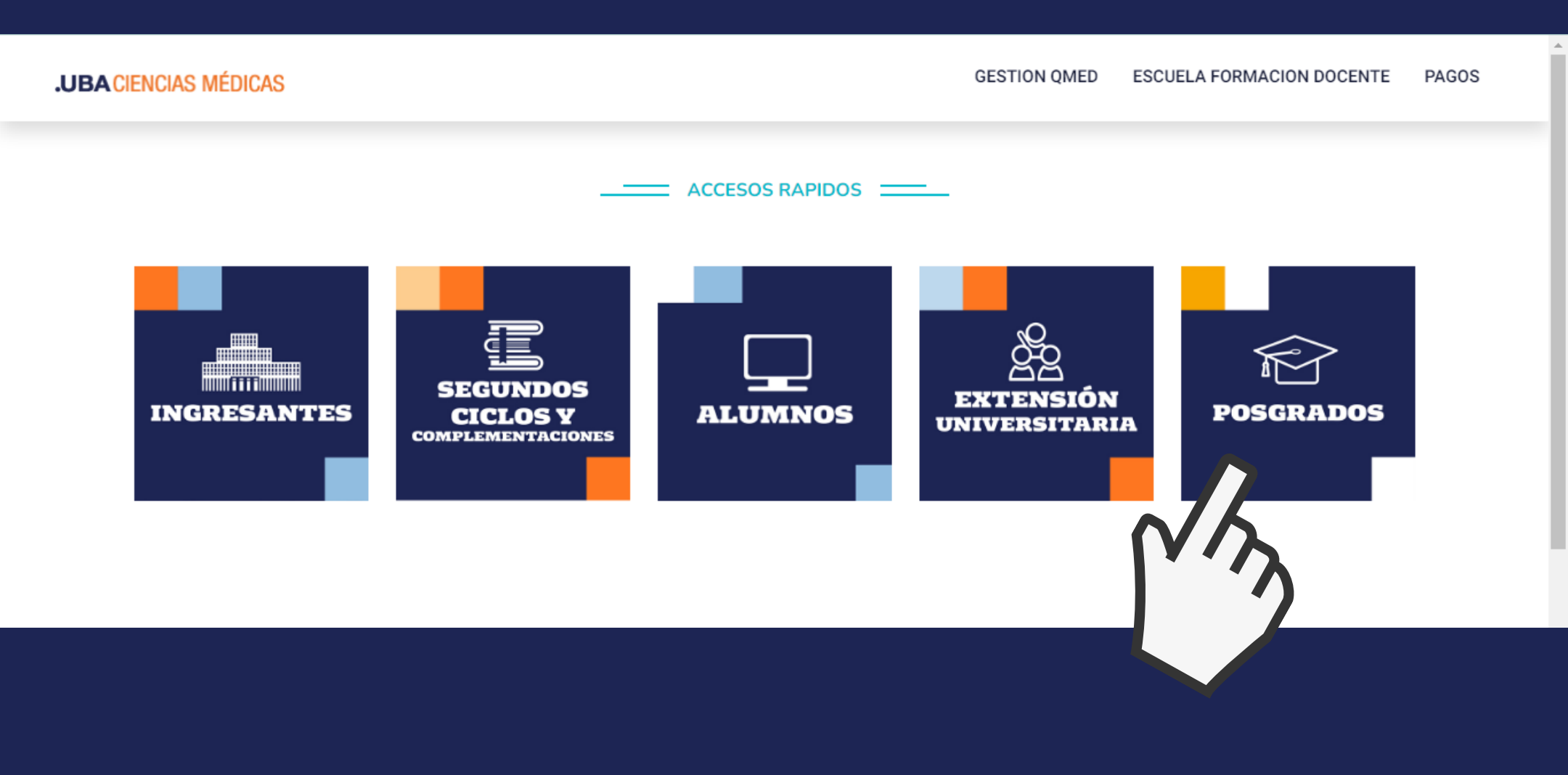

### Hacer clic en Postgrado.

| POSGRADO |            | * BAL                     | 544 |
|----------|------------|---------------------------|-----|
|          | AC         | CESO AL SISTEMA           |     |
|          | Documento  |                           |     |
|          | Contraseña |                           |     |
|          |            | Olvidé mi CONTRASEÑA      |     |
|          |            | REGISTRARSE - Primera vez |     |
|          |            |                           |     |

Ingresar al Sistema con tu usuario y contraseña (Si no tenés una cuenta, registrate, tener en cuenta que debes poner un mail Vigente).

### POSGRADO

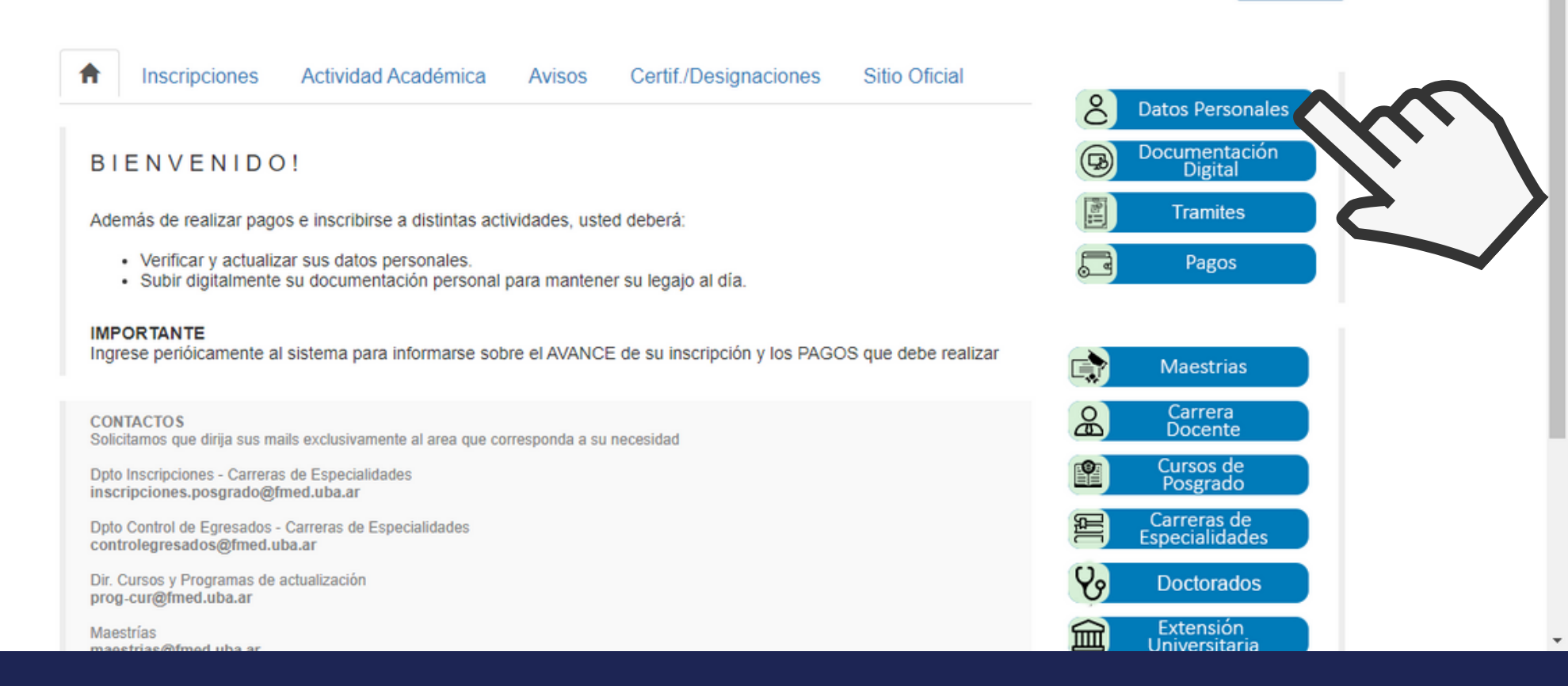

Cerrar Sesión

### Hacer clic en Datos Personales.

5° PASO

#### POSGRADO

| Sexo (*)                | Masculino                  | ~                |   |
|-------------------------|----------------------------|------------------|---|
| Fecha de Nacimiento (*) | dd/mm/aaaa                 |                  |   |
| Nacionalidad (*)        | Argentino/a                | Argentino Nativo | ~ |
| País de Nacimiento (*)  | Argentina                  |                  | ~ |
| Provincia de Nacim. (*) | Ciudad Autonoma De Buenos  | Aires            | ~ |
| CUIT/CUIL               |                            |                  |   |
|                         | Datos de                   | e contacto       |   |
| Celular (*)             |                            |                  |   |
| Teléfono alternativo    |                            |                  |   |
| Email (*)               | ffedericobruno@fmed.uba.ar |                  |   |
|                         | Domicilio d                | de residencia    |   |
| Dirección (*)           |                            |                  |   |

### Completar tus datos Personales, rellenar obligatoriamente los que tienen (\*).

6° PASO

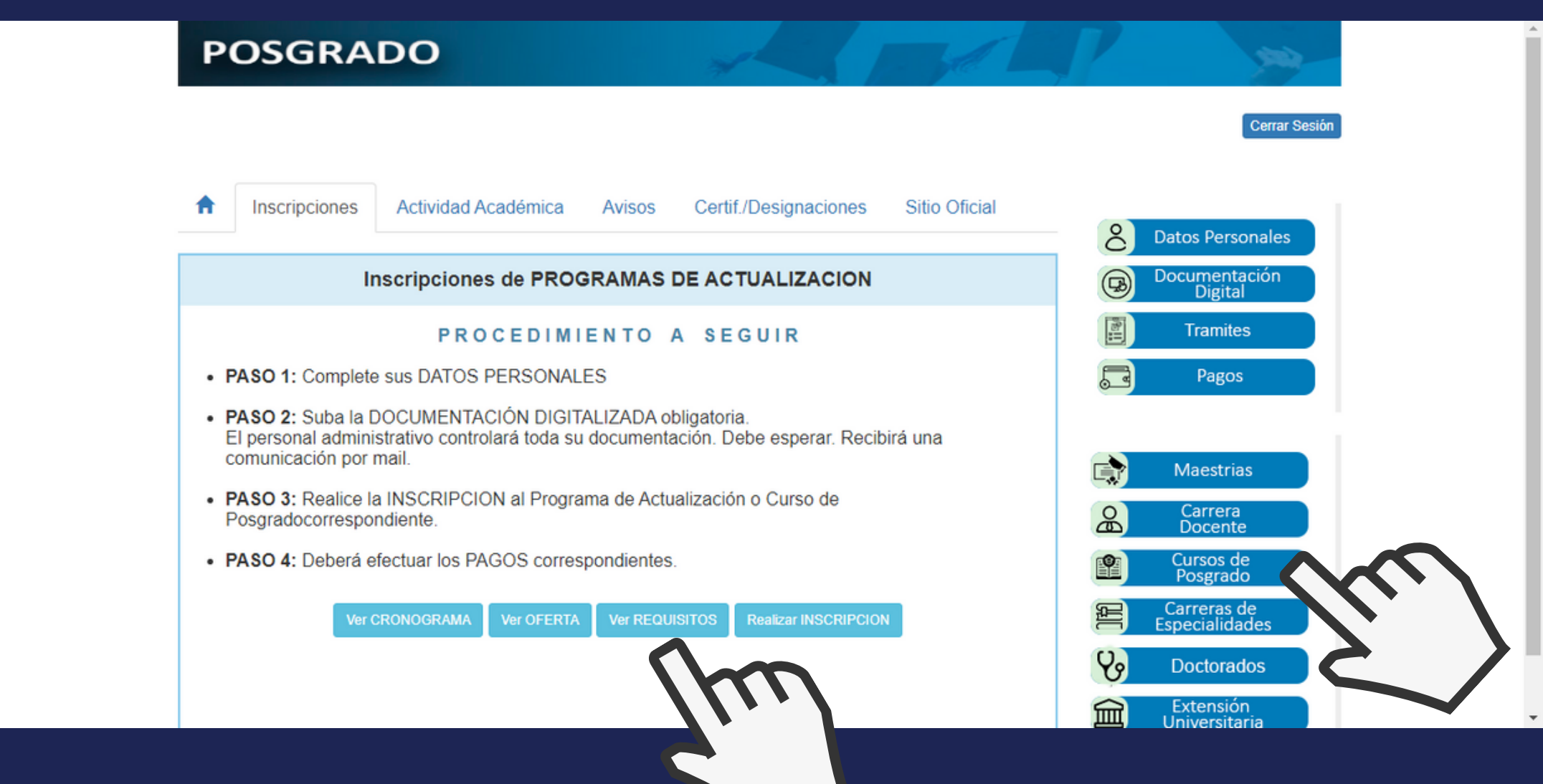

### Hacer clic en Cursos de Postgrado y ver en Requisitos.

7° PASO

### POSGRADO

| 1 Inscripciones                        | Actividad Académica Avisos Certif./Desig                                                                      | naciones Sitio Oficial                        | S Datos Personal              | es |
|----------------------------------------|----------------------------------------------------------------------------------------------------|-----------------------------------------------|-------------------------------|----|
| PROGR                                  | AMAS DE ACTUALIZACION - REQUISITOS                                                                            | Volver                                        | Documentación<br>Digital      | n  |
|                                        | VER REQUISITOS X ACTIVIDAD                                                                                    |                                               | Tramites                      |    |
| DNI Frente v dor                       | REQUISITOS GENERALES                                                                                          |                                               | Pagos                         |    |
| Título universitari                    | o de grado. Los egresados de otra Universidad debe                                                            | rán presentarlo legalizado                    |                               |    |
| por la Dirección d<br>Subsuelo. Se req | e Títulos y Planes de la Universidad de Buenos Aire:<br>uiere sacar un turno por internet: www.legalizaciones | s sita en Uriburu 950 –<br>sturnos.rec.uba.ar | Maestrias                     |    |
|                                        |                                                                                                    |                                               | Carrera<br>Docente            |    |
|                                        | REQUISITOS POR ACTIVIDAD                                                                                      |                                               | Cursos de<br>Posgrado         |    |
| 1 CURSO INTERDIS                       |                                                                                                    | ICINA DEL DOLOR:                              | Carreras de<br>Especialidades |    |
|                                        | RAGUDO (CPD)                                                                                                  | ontologos onformoros                          | Ve Doctorados                 |    |
| kinesiologos fisiatras -<br>graduado   | os rederados - medicos de otras especialidades - ou<br>osicologos - farmaceuticos - obstetricas - residentes  | de anestesiologia - 1 a¤o c                   | de Extensión<br>Universitaria |    |

Cerrar Sesió

# Ver los requisitos del curso deseado a realizar.

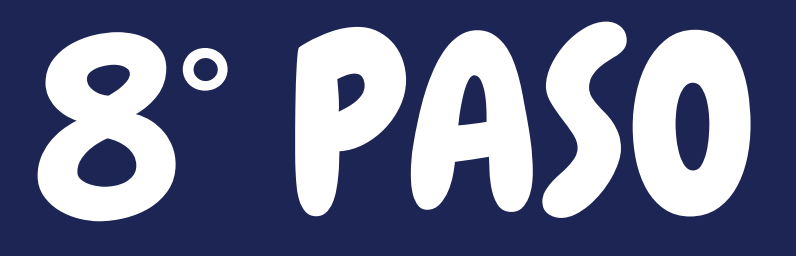

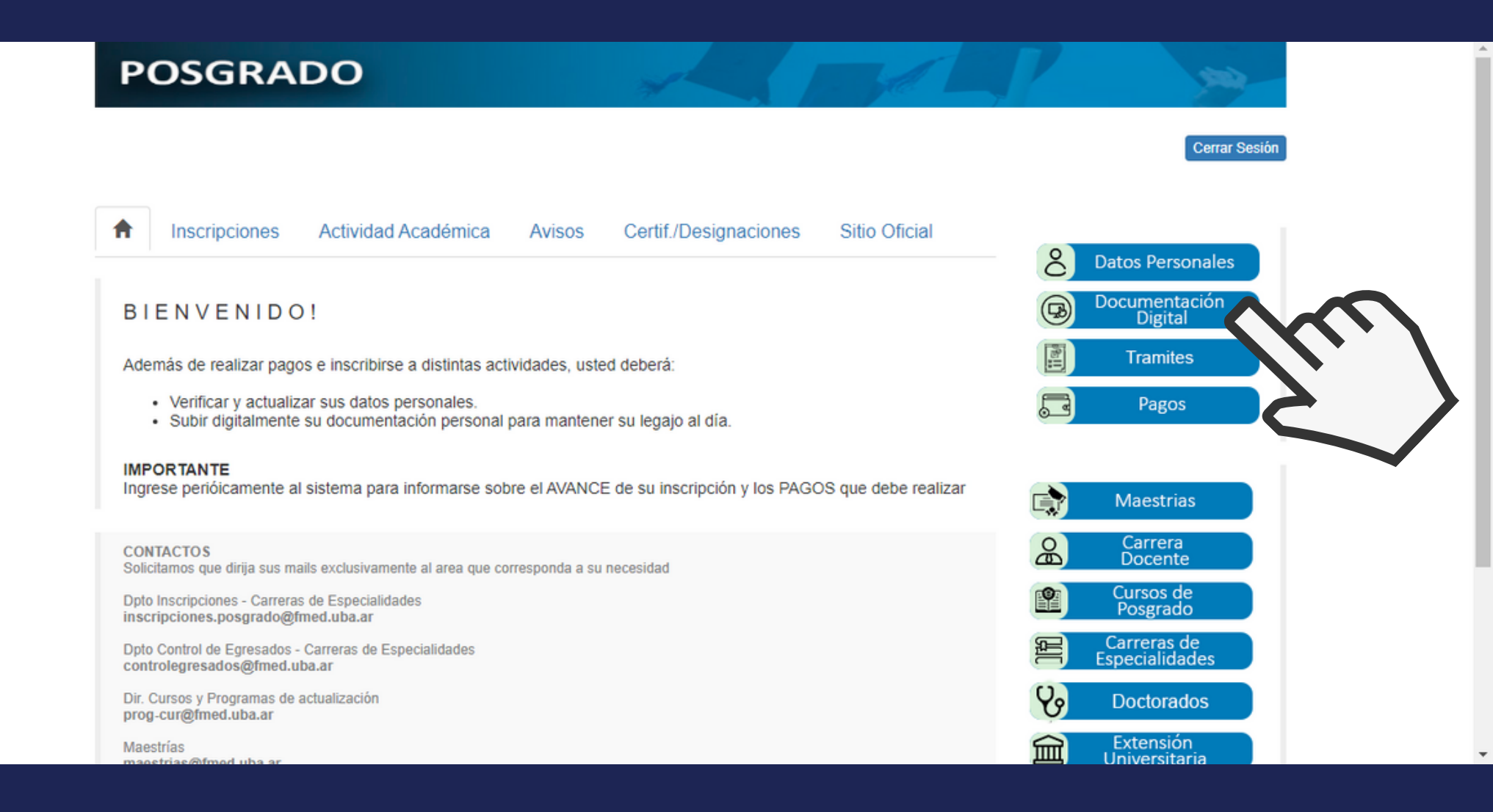

## Hacer clic en Documentación Digital.

9° PASO

#### POSGRADO

| NUEVO DOCUMENTO                                                                                           |   | 1      | DOCUME   | NTOS INGRESAD   | os      |
|----------------------------------------------------------------------------------------------------|---|--------|----------|-----------------|---------|
|                                                                                                    |   | Тіро   | Estado   | Observaciones   | Borrar  |
| Elija TIPO de documento                                                                                   | ~ | - No s | e han en | ncontrado docum | entos - |
| Breve descripción (ej. Frente/Dorso/Original ) Seleccionar archivo Ninguno archivo selec. Subir DOCUMENTO |   |        |          |                 |         |
| IMPORTANTE                                                                                                |   |        | REC      | UERDE           |         |

- Tipos habilitados: JPEG, JPG, PNG, PDF
- Tamaño máximo: 4MB
- Que se vean bien las 4 esquinas del documento
- Que se visualice el documento sin necesidad de rotarlo
- Las fotos tomadas en perspectiva o que NO se visualicen claramente serán RECHAZADAS
- Subir FRENTE y DORSO de los documentos
- Revisar la fecha de VENCIMIENTO (no se aceptan documentos vencidos)

Volver

Subir toda la Documentación Digital que requiere el curso deseado a relizar.

| POSGRA                                                                              | DO                                                              | ×                                          |                 | - Stel        |          | 500                          |
|-------------------------------------------------------------------------------------|-----------------------------------------------------------------|--------------------------------------------|-----------------|---------------|----------|------------------------------|
|                                                                                     |                                                                 |                                            |                 |               |          | Cerrar Sesión                |
| Inscripciones                                                                       | Actividad Académica                                             | Avisos Certif./Des                         | signaciones     | Sitio Oficial |          | atos Personales              |
| Ir                                                                                  | scripciones de PROGR                                            | AMAS DE ACTUA                              |                 |               |          | ocumentación<br>Digital      |
|                                                                                     | PROCEDIMIE                                                      | NTO A SEGU                                 | IR              |               |          | Tramites                     |
| • PASO 1: Complete                                                                  | sus DATOS PERSONALES                                            | ;                                          |                 |               |          | Pagos                        |
| <ul> <li>PASO 2: Suba la E<br/>El personal admini<br/>comunicación por r</li> </ul> | OCUMENTACIÓN DIGITAL<br>strativo controlará toda su do<br>nail. | IZADA obligatoria.<br>ocumentación. Debe e | esperar. Recib  | irá una       |          | Maestrias                    |
| <ul> <li>PASO 3: Realice la<br/>Posgradocorrespon</li> </ul>                        | a INSCRIPCION al Programa<br>ndiente.                           | a de Actualización o C                     | Curso de        |               | e<br>B   | Carrera<br>Docente           |
| • PASO 4: Deberá e                                                                  | fectuar los PAGOS correspo                                      | ndientes.                                  |                 |               | <b>P</b> | Cursos de<br>Posgrado        |
| Ver 0                                                                               | RONOGRAMA Ver OFERTA                                            | Ver REQUISITOS Real                        | izar INSCRIPCIO | 1             |          | Carreras de<br>specialidades |
|                                                                                     |                                                                 |                                            | 2               |               | છ        | Doctorados                   |
|                                                                                     |                                                                 |                                            |                 |               |          | Extensión                    |

# Hacer clic en realizar inscripción.

## Buscar el curso que desea realizar y hacer clic en agregar curso.

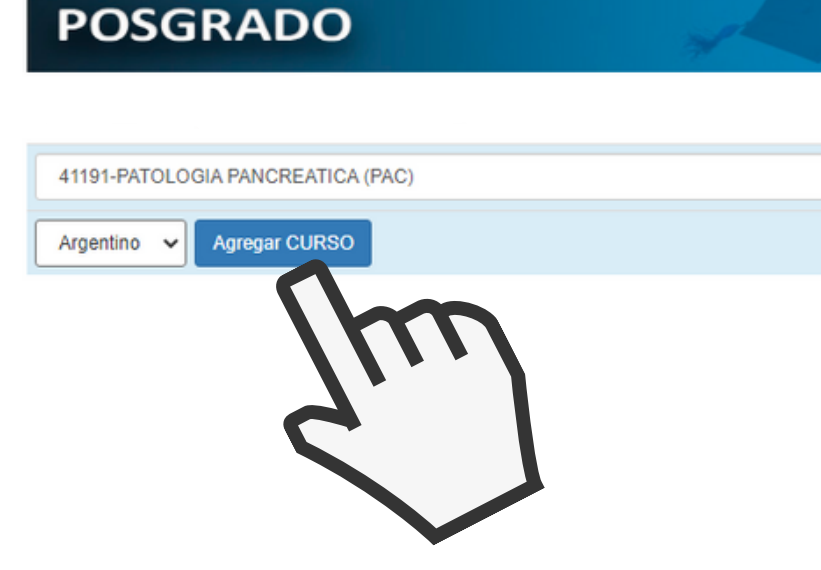

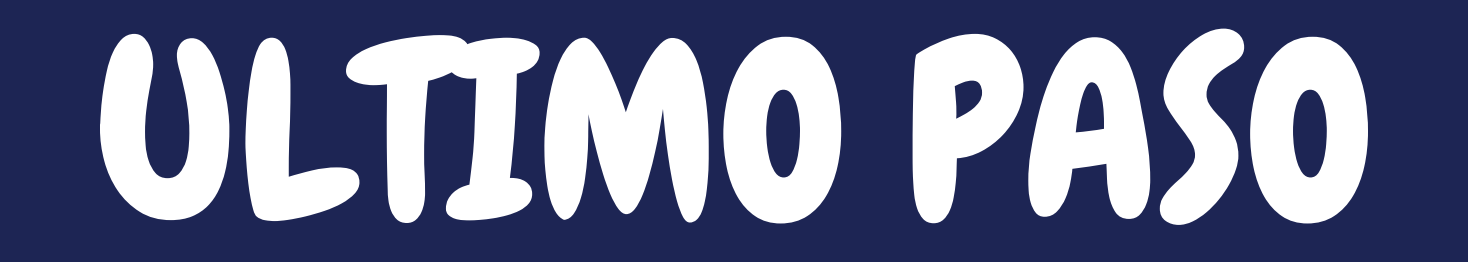

# PASO PARA PAGAR

### POSGRADO

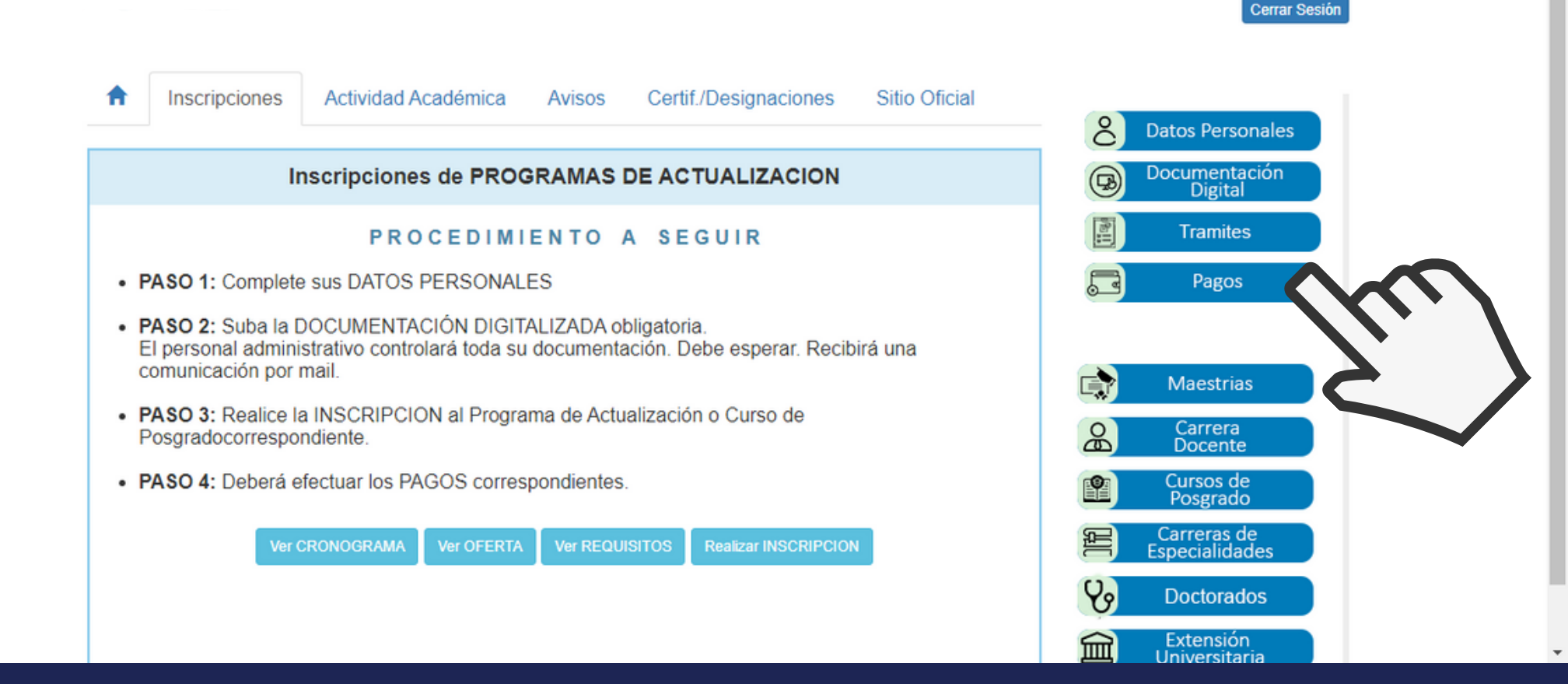

## Hacer clic en Pagos.

## ULTIMO PASO

SALIR

### COBRANZAS

ación de DEUDA

ATENCION: Recomendamos generar Talones de pago por montos NO muy altos.

Importes muy altos aumentan la posiblidad que Mercado Pago o su Tarjeta rechacen el intento

VENTANILLA DE TESORERIA Si desea realizar el pago po ventanilla, debe generar el TALON, imprimirlo y presentarlo er el momento de efectizar el pago.

|           |        |                                               |                 | _  |
|-----------|--------|-----------------------------------------------|-----------------|----|
| ONCEP     | PTOS A | deudados                                      |                 |    |
| Vto.      | Area   | Concepto                                      | Importe         |    |
| 3-04-2023 | PACP   | Pre-inscripcion a PATOLOGIA PANCREATICA (PAC) | 10000.0         | •  |
| 3-04-2023 | PACP   | PATOLOGIA PANCREATICA 3509/23 Año: 1 Cuota: 1 | 40000.0         |    |
| 3-05-2023 | PACP   | PATOLOGIA PANCREATICA 3509/23 Año: 1 Cuota: 2 | 40000.0         | •  |
| otal ade  | udado  |                                               | 90000.0         |    |
|           |        | Generar TALON con IT                          | EMS seleccionad | os |
|           |        |                                               |                 |    |
|           |        |                                               |                 |    |

### Selecionar el importe y generar el talon de pago.

| CO                            | BR/                  | ANZAS                                      |                                                                                  | -                    |                                  | -                                                   |                                       | 1000                | R                                   | SAL II             |
|-------------------------------|----------------------|--------------------------------------------|----------------------------------------------------------------------------------|----------------------|----------------------------------|-----------------------------------------------------|---------------------------------------|---------------------|-------------------------------------|--------------------|
| nf. General                   | I Site               | uación de DEUDA                            | Historia de PAGOS                                                                |                      |                                  |                                                     |                                       |                     |                                     | SACI               |
| ENCION:<br>portes muj<br>pago | Recome<br>y altos au | endamos generar Ta<br>Imentan la posiblida | ilones de pago por montos NO muy altos<br>d que Mercado Pago o su Tarjeta rechac | s.<br>cen el intento | VENTAN<br>ventanilla<br>el momen | ILLA DE TESO<br>a, debe general<br>nto de efectizar | DRERIA S<br>r el TALON,<br>r el pago. | i desea<br>, imprin | a realizar el pa<br>nirlo y present | igo por<br>arlo en |
| ONCEP                         | PTOS A               | deudados                                   |                                                                                  |                      | TALO                             | NES Pendie                                          | entes de j                            | pago                |                                     |                    |
|                               | Area                 | Concepto                                   |                                                                                  | Importe 🗌            | Talón                            | F. Vto.                                             | Total                                 | Ver                 | Pagar                               | Anular             |
| Vto.                          |                      |                                            |                                                                                  |                      |                                  |                                                     |                                       |                     | Concernation (                      |                    |

Tiene la opción de pagar mediante mercado pago o tesorería.

Atención al publico de tesorería Lunes a Viernes 11 a 15 hs (Generar el talón de pago, imprimirlo y presentarlo en el momento de efectivizar el pago).